## Panduan Ujian Online Menggunakan Google Meet

Oleh Wahyono, Departemen Ilmu Komputer dan Elektronika, FMIPA UGM

- 1. Buka website meet.google.com
- 2. Pada halaman home klik tombol Join or Start Meeting

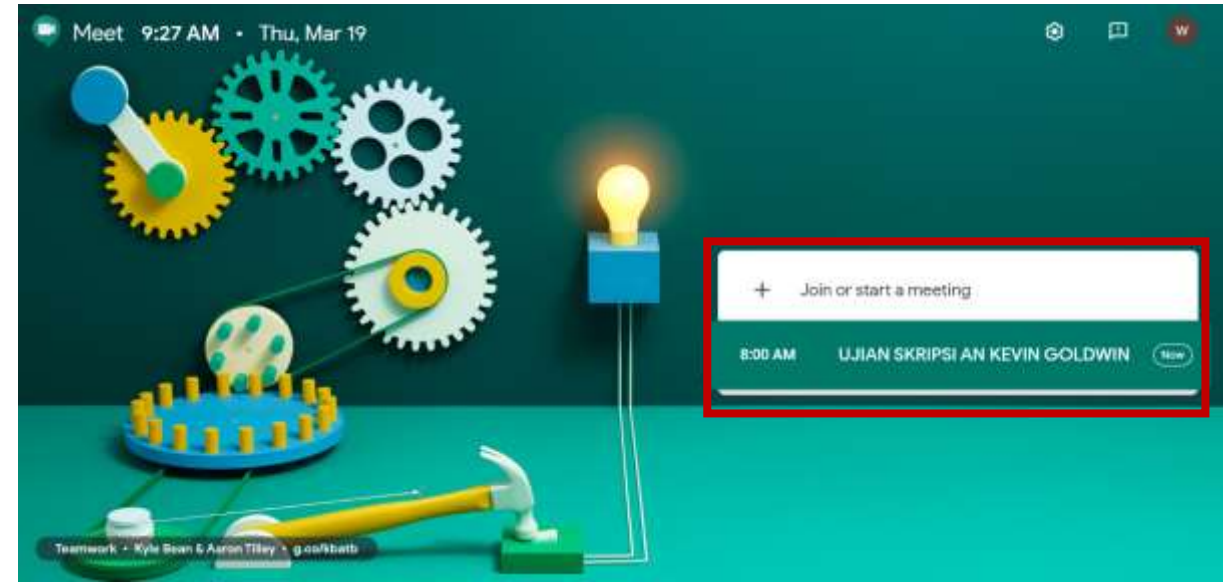

3. Masukan kode meeting jika ingin gabung ke meeting yang sudah ada atau masukan Nama Agenda jika ingin membuat meeting baru

| Enter the meeting code or nickname. To start your own meeting,<br>enter a nickname or leave blank. | Join or start a meeting                                               | ×                              |
|----------------------------------------------------------------------------------------------------|-----------------------------------------------------------------------|--------------------------------|
| 1                                                                                                  | Enter the meeting code or nicknam<br>enter a nickname or leave blank. | ie. To start your own meeting, |
| 1                                                                                                  |                                                                       |                                |
|                                                                                                    | 1                                                                     |                                |

4. Klik Join Now

## wahyono

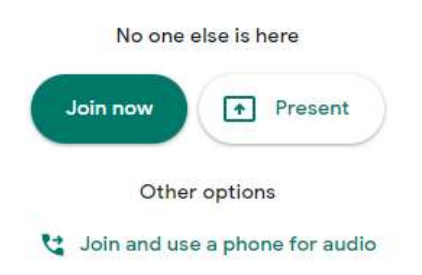

5. Setelah itu akan muncul pop up yang berisi link meeting yang bisa digunakan untuk mengundang penguji lain atau mahasiswa untuk bergabung.

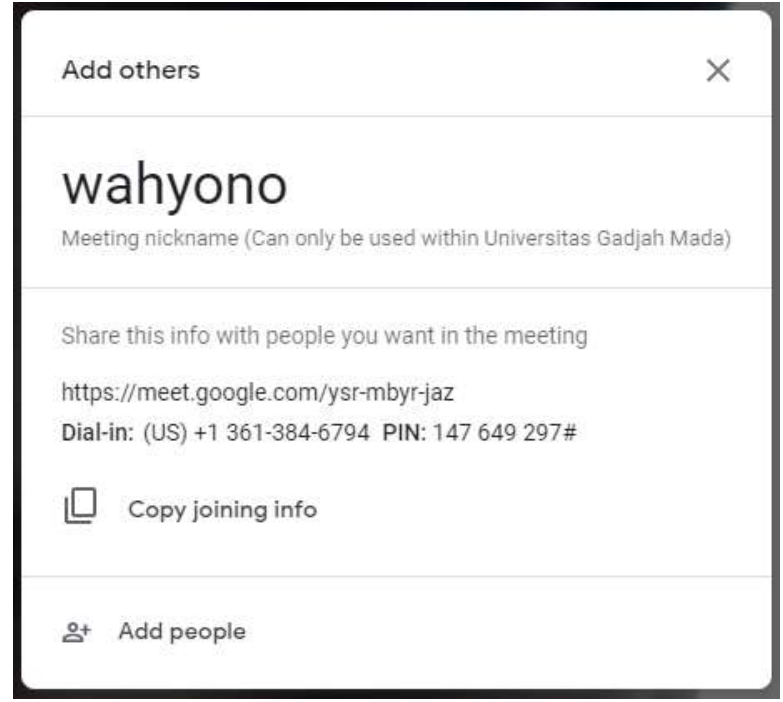

6. Untuk memulai presentasi bagi mahasiswa bisa klik tombol Present Now dan Pilih Window, kemudian pilih file ppt yang akan dipresentasikan.

|    | Vour entire scree |
|----|-------------------|
|    | A window          |
| EE |                   |

7. Selesai

## Panduan Presensi QR Code Melalui Simaster

Oleh Wahyono, Departemen Ilmu Komputer dan Elektronika, FMIPA UGM

- 1. Ketua Penguji membuat agenda di Simaster sebelum ujian dimulai dengan langkah-langkah sebagai berikut
  - a. Klik Menu agenda

| ÷.       | Hibah      |
|----------|------------|
| Ë,       | Agenda     |
| <b>©</b> | Pengabdian |

b. Klik tambah agenda

|       |       |                                                      |                                          | Per failure        | 25 * | Gel. |
|-------|-------|------------------------------------------------------|------------------------------------------|--------------------|------|------|
| ili i | Kodel | Agenda                                               | Unit Pasyelargears -                     | Penangging Joseful |      | Akai |
| ð.    | 408   | Ujan Skripsi a.n Kevin Goldwin                       | Program Studi Timu Komputer<br>PMIPA UGM | Wahyone, Ph.D.     |      |      |
| 2     | 328   | Testing Lagi Testing Lagi                            | Pusat Pengedeen den Logistin             | WARYONO            |      |      |
| 3     | 327   | Sesi Pagi Rapat Koordinesi Sistem P2L                | Pusat Pengadaan dan Logistik             | WARTOND            |      |      |
| 4     | 34    | Kullah Mesode dan Model Pengembangan Perangkat Lunak | D4 RPL Alth Program                      | Wahyana, Ph.D.     |      |      |

c. Lengkapi form, pilih status aktif dan kemudian tekan tombol Simpan

| Nama Agenda*                                                                                     | Nama Agenda                                                                                                    |
|--------------------------------------------------------------------------------------------------|----------------------------------------------------------------------------------------------------|
| Unit Penyelenggara*                                                                              | Unit Partyelorggana                                                                                                    |
| Tempet*                                                                                          | Tempat                                                                                                    |
| Deskripsi*                                                                                       |                                                                                                    |
| Agenda Nhalai*                                                                                   | Agenda Mulai                                                                                                    |
| Agenda Selesai*                                                                                  | Agentale Seriesai                                                                                                    |
| ALLIP                                                                                            | Table .                                                                                                    |
| Saya bertanggung jaw<br>esuran/kebijakan Univ<br>hori kegiatan ini tida<br>esuran/kebijakan Univ | ab dan menyatakan bahwa keguatan ini mendukung tritharma universitas, tidak bertemangan dengi<br>ersitas Gadjah Mada, serta tidak mengganggu ketersiban dan keamanan kampus. Apebila dikamutu<br>I memenuhi syarat tersebut saya bersanggung jawab dan bersedia menerima sanksi sesuai dengi<br>ersitas Gadjah Mada. |
|                                                                                                  |                                                                                                    |

- 2. Sesaat sebelum ujian Ketua Penguji mengaktifkan QR Code dengan langkah-langkah sebagai berikut
  - a. Buka Website https://simaster.ugm.ac.id/presensi
  - b. Ikuti langkah-langkah yang ada pada halaman depan sebelah kanan untuk mengaktifkan agenda sehingga bisa digunakan untuk presensi.

- c. Kemudian ketua penguji melakukan Present Now pada website google meet sebelum mahasiswa presentasi dan menshare browser yang menampilkan QR Code untuk di scan oleh peserta/penguji lain atau mahasiswa.
- 3. Untuk melihat Bukti Kehadiran Pilih Kembali Menu Agenda kemudian pilih agenda yang akan dilihat presensinya dengan menekan tombol detail berwarna biru:

|     |       |                                                     |                                         | Per heliernet    | 15 👎 | Carj |
|-----|-------|-----------------------------------------------------|-----------------------------------------|------------------|------|------|
| Ne: | Kodel | Agenda                                              | Unit Panyelonggara                      | Penargging Joweb |      | Abai |
| ł   | 40.6  | Ujian Skripsi avr Kevin Goldwin                     | Program Studi Timu Komputer<br>PMPA UGM | Wahyone, Ph.D.   |      |      |
| 2   | 328   | Testing Lagi Testing Lagi                           | Pusat Pengedeen den Logistik            | WARYOND          |      |      |
| 3   | 327   | Sesi Pagi Rapat Koordinesi Sistem P2L               | Pusat Pengadaan dan Logistik            | WHYONO           |      |      |
| 4   | 34    | Kulah Mesole dan Model Pengembangan Perangkat Lunak | D4 RPL Ash Program                      | Wahyana, Ph.D.   |      |      |

4. Berikut adalah contoh hasil presensi sebagai bukti kehadiran SPJ yang bisa diprint dengan cara CTRL+P.

| gerida                              | Ujian Skripsi a.n Kevin Goldwin                                                                   |                            |                                                                                       |                                                              |                                                                                                    |
|-------------------------------------|---------------------------------------------------------------------------------------------------|----------------------------|---------------------------------------------------------------------------------------|--------------------------------------------------------------|----------------------------------------------------------------------------------------------------|
| init Penyelen                       | nggara : Program Scudi Ilmu Komputer PMIPA UGM                                                    |                            |                                                                                       |                                                              |                                                                                                    |
| ić.                                 | v Wahyono, Ph.D.                                                                                  |                            |                                                                                       |                                                              |                                                                                                    |
| anggat                              | i Kamis, 19 Maret 2020   08:00 s.d Kamis, 19                                                      | Marez 2020   10:00         |                                                                                       |                                                              |                                                                                                    |
| empat                               | Prod: Ilmu Somputer (Online)                                                                      |                            |                                                                                       |                                                              |                                                                                                    |
|                                     |                                                                                                   |                            |                                                                                       |                                                              |                                                                                                    |
| eskripsi                            | ) Ujan Skrips mahasswa Kevin Goldwin den                                                          | gan Pembimbing Sigit Priy  | enta, Ketue Penguji Isna Alfi Bust                                                    | om, sena anggota p                                           | engup Wahyono.                                                                                                    |
| Veskripsi                           | ) Ujan Skrips mahasiswa Kevin Goldwin den<br>Nema                                                 | gan Pentlumbing Sigit Priy | erta, Ketua Penguji Isna Alfi Bust                                                    | om, senta anggota p<br>Por ballam<br>÷                       | engu) Wahyona.<br>wa 23 • Cari<br>Walata Prosenal                                                                       |
| Ne Var                              | ) Ujan Skrips mahasswa Kevin Goldwin den<br>Neme<br>Rysno, Ph.D.                                  | gan Pentlumbing Sigit Priy | enta, Ketwe Penguji Isna Alfi Bust<br>10<br>11154/ID HRIS                             | om, senta anggota p<br>Part balann<br>÷<br>Karris,           | engu) Wahyono.<br>23 • Can<br>Webbi Presentel<br>19 Martel 2020   07:58                                                 |
| Nestropsi<br>Nest<br>1 Wat<br>2 KEV | ) Ujan Skrips mahasswa Kevin Goldwin den<br>Neme<br>Hyono, Ph.D.<br>Win GOLDWini                  | gan Pentlumbing Sigit Priv | enta, Ketue Penguji Isna Alfi Bust<br>10<br>11154/10 HRIS<br>304088/Nyu               | om, serte orggota p<br>Per balana<br>E<br>Karria,<br>Karria, | engu) Wehyono.<br>23 Con<br>Walkte Presentel<br>19 Marter 2020   07-58<br>19 Marter 2020   08-08                        |
| Ne Vie<br>1 Vie<br>2 KeV<br>3 Dict  | ) Ujan Skrips mahasiswa Kevin Goldwin den<br>Neme<br>Prysna, Ph.D.<br>Sign Physica, S.Si., M.Kam. | gan Pembunbing Sigit Priv  | nta, Ketue Penguji Isna Alfi Bust<br>10<br>11154/IC HRIS<br>394086/NU<br>1409/IC HRIS | om, sente anggota p<br>Per bellem<br>E<br>Karria,<br>Karria, | engu) Wehyono.<br>23 • Cart<br>Wehte Provend<br>19 Maret 2020   07-58<br>19 Maret 2020   08-03<br>19 Maret 2020   08-03 |